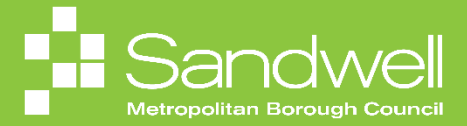

This guide outlines the steps to follow to delegate your approval authorities to other colleagues so that your approvals can be processed in the event of your planned absence.

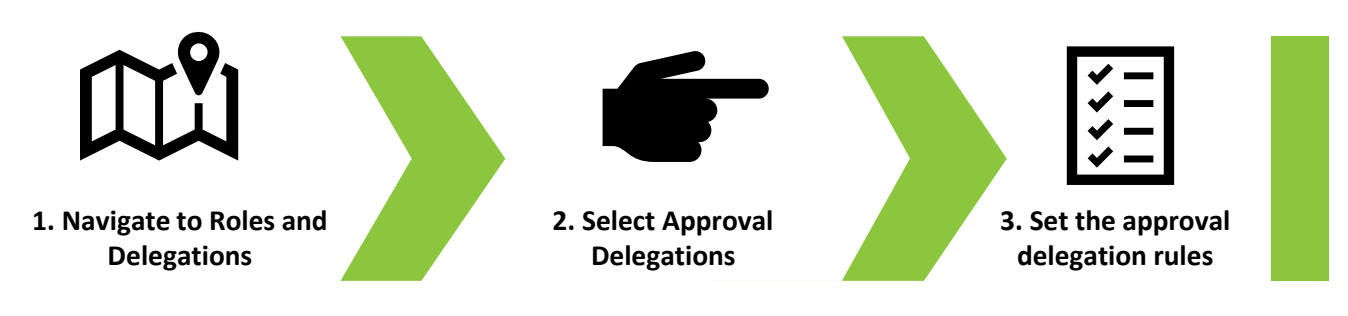

All employees will process different types of transactions in Oracle Fusion that will generate approval requests.

The in-system workflow will direct approval requests to the appropriate approver(s). For example, if a colleague raises a request to book annual leave, that request will be directed to their line manager for review and approval.

Examples of different types of approval requests that an approver may receive include:

Leave requests

01

- Expense approvals
- Time card approvals (including overtime claims)
- Purchase requisition requests
- General ledger journal approvals

If you are going to have a planned absence away from work, for example you are taking some annual leave, then you can delegate your approvals to other colleagues.

To delegate your approvals, from your Oracle Fusion homepage, navigate to the **Me** tab. Next select the **Roles and Delegations** application tile.

|              |                                           |                         |                   |                |                      |                            | 습 ☆ 묜 🕫 🔤 |
|--------------|-------------------------------------------|-------------------------|-------------------|----------------|----------------------|----------------------------|-----------|
|              | Good morning, Tra                         | cy Nevin                |                   |                |                      |                            |           |
| 0 0 0 0      | Me My Team My Client Group                |                         | ielp Desk Procure |                |                      |                            |           |
|              | QUICK ACTIONS                             | APPS                    |                   |                |                      |                            |           |
|              | 🕅 Personal Details                        | <u>6</u>                | Ø                 | 圎              | 9                    | îĉ                         |           |
|              | Document Records      Identification Info |                         |                   |                | Time and<br>Absences | Career and<br>Performance  | a         |
|              |                                           | R                       |                   | Ê              | ŰÅ                   |                            |           |
| 0.0.0 0.0    | Hamily and Emergency Contacts             | Personal<br>Information | Learning          | Celebrate      | Benefits             | Opportunity<br>Marketplace |           |
| 0 0          | 器 My Organization Chart                   | 2                       | <b>A</b>          | el<br>el       | Â                    | R                          |           |
|              | Change Photo                              | W<br>Welness            |                   | W Volunteering | Web Clock            | Roles and<br>Delegations   |           |
| ACTORNAL AND |                                           |                         |                   |                |                      |                            |           |
|              | 🛃 Employment Info                         | Expenses                | +                 |                |                      |                            |           |
|              |                                           |                         |                   |                |                      |                            |           |
|              |                                           |                         |                   |                |                      |                            |           |

Navigate to the Approval Delegations section and select the down pointing arrow to expand the section.

|                    |                                            |                              |       | 습 ☆ ᄆ 🐢 📧 |
|--------------------|--------------------------------------------|------------------------------|-------|-----------|
| Account Management | t                                          |                              |       | Actions 🔻 |
|                    |                                            |                              |       |           |
|                    | Person Number<br>14451                     | User Name<br>Julia Clarke    |       |           |
|                    | Account Status<br>Active                   |                              |       |           |
|                    |                                            |                              |       |           |
|                    | Roles                                      |                              |       |           |
|                    | SND Procurement Requester                  | From 12/09/2024              |       |           |
|                    | SND Next Gen Human Resource Help Desk User | From 19/02/2024              |       |           |
|                    | SND Employee                               | From 19/02/2024              |       |           |
|                    | SMBC Hiring Manager                        | From 19/02/2024              |       |           |
|                    | SMBC Line Manager                          | From 19/02/2024              |       |           |
|                    | Role Delegations                           |                              | + Add |           |
|                    |                                            | <b>É</b>                     |       |           |
|                    |                                            | There's nothing here so far. |       |           |
|                    |                                            |                              |       |           |
|                    | Approval Delegations                       |                              | ×     |           |
|                    |                                            |                              |       |           |
|                    |                                            |                              |       |           |
|                    |                                            |                              |       |           |

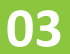

02

The Approval Delegations section opens. Select the Add button.

| Account Management |                                                    |                                    |       | Actions |
|--------------------|----------------------------------------------------|------------------------------------|-------|---------|
|                    | Person Number<br>14651<br>Account Status<br>Active | Uor Nane<br>Julia.ctarke           |       |         |
|                    | Roles                                              | From 12/09/2024                    |       |         |
|                    | SND Next Gen Human Resource Help Desk User         | From 19/02/2024                    |       |         |
|                    | SND Employee SMBC Hiring Manager                   | From 19/02/2024<br>From 19/02/2024 |       |         |
|                    | SMBC Line Manager                                  | From 19/02/2024                    |       |         |
|                    | Role Delegations                                   |                                    | + Add |         |
|                    | <b>7</b>                                           | here's nothing here so far.        |       |         |
|                    | Approval Delegations                               |                                    | + Add |         |
|                    | 7                                                  | here's nothing here so far.        |       |         |
|                    |                                                    |                                    |       |         |

Next, use the date picker tool to select a **Start Date** and time for when the rule will be effective from.

If you know when you will be returning to work and therefore know when approval delegation can come to an end, you have the option to add an **End Date** for the rule.

| Roles                                                  |                                                  |        |
|--------------------------------------------------------|--------------------------------------------------|--------|
| SND Procurement Requester                              | From 12/09/2024                                  |        |
| SND Next Gen Human Resource Help Desk User             | From 19/02/2024                                  |        |
| SND Employee                                           | From 19/02/2024                                  |        |
| SMBC Hiring Manager                                    | From 19/02/2024                                  |        |
| SMBC Line Manager                                      | From 19/02/2024                                  |        |
| Role Delegations                                       | There's nothing here so far.                     |        |
| Approval Delegations                                   |                                                  |        |
| Pula Name     Add a descriptive name for the rule here | *Category<br>Select a value v                    | Çancel |
| "Start Date<br>07/10/2024 13:55 6                      | *Delegate To<br>Select a value                   |        |
| End Date                                               | Allow this user to approve their own transaction |        |

05

04

In the **Category** field, select the type of approval that you wish to delegate from the drop-down list of options. In this example the user wishes to delegate absence request approvals, so the **Global Absence Approval** option has been selected.

| y Nevin |                                            |                                                                                                    |                    |  |
|---------|--------------------------------------------|----------------------------------------------------------------------------------------------------|--------------------|--|
|         | Roles                                      |                                                                                                    |                    |  |
|         | SND Procurement Requester                  | From 12/09/2024                                                                                                    |                    |  |
|         | SND Next Gen Human Resource Help Desk User | From 19/02/2024                                                                                                    |                    |  |
|         | SND Employee                               | From 19/02/2024                                                                                                    |                    |  |
|         | SMBC Hiring Manager                        | From 19/02/2024                                                                                                    |                    |  |
|         | SMBC Line Manager                          | From 19/02/2024                                                                                                    |                    |  |
|         | Role Delegations                           | There's Gash, Performancer)<br>Learning Assignment Withdrawal<br>Learning Request<br>HCI7.3pprovid Delegation<br>HCI7.3pprovid Delegation |                    |  |
|         | Approval Delegations                       | GlobalAbsenceApproval                                                                                                    |                    |  |
|         | * Rule Name                                | Time and Labor<br>Compensation                                                                                                    | Save <u>Cancel</u> |  |
|         | Add a descriptive name for the rule here   | Select a value                                                                                                    | ~                  |  |
|         | "Start Date                                | *Delegate To                                                                                                    |                    |  |
|         | 07/10/2024 13:55                           | Select a value                                                                                                    | ~                  |  |
|         | End Date<br>11/10/2024 17:00               | Allow this user to approve their own transaction                                                                                          |                    |  |

Note: the person that you delegate to must be at the same level as you or above in the organisational hierarchy and they must also be an existing line manager. This is to make sure that your deputy approver has both the appropriate financial authority levels and the correct access to the system to be able to process the approvals.

| racy Nevin | nt                                         |                                                                                                    |               |
|------------|--------------------------------------------|----------------------------------------------------------------------------------------------------|---------------|
|            | Roles                                      |                                                                                                    |               |
|            | SND Procurement Requester                  | From 12/09/2024                                                                                    |               |
|            | SND Next Gen Human Resource Help Desk User | From 19/02/2024                                                                                    |               |
|            | SND Employee                               | From 19/02/2024                                                                                    |               |
|            | SMBC Hiring Manager                        | From 19/02/2024                                                                                    |               |
|            | SMBC Line Manager                          | From 19/02/2024                                                                                    |               |
|            | Role Delegations                           |                                                                                                    |               |
|            |                                            | Name Business Title Work Email                                                                     | Person Number |
|            | ine ine                                    | EFE'S LS Lian Shaw Housing Partnerships and Programme sendmail-test-<br>Manager discard@oracle.com | 14460         |
|            |                                            | LS Lian Sharman Parks Gardener                                                                     | 26305         |
|            | Approval Delegations                       | MS Michila Shaw Learning Supp Practitioner 3 sendmail-test-<br>discard@oraclo.com                  | 92897         |
|            | * Rule Name                                | GS Gumeer Shaw Headteacher sendmail-test-<br>discard@oracle.com                                    | 38622         |
|            | Add a descriptive name for the rule here   | LT Lian Taslim Transport Section Training Officer sendmail-test-<br>discard@oracle.com             | 68761         |
|            | *Start Date<br>07/10/2024 13:55            | Lian Shaw                                                                                          |               |
|            | End Date                                   |                                                                                                    |               |
|            | 11/10/2024 17:00                           | Allow this user to approve their own transaction                                                   |               |

07

Note the Allow this user to approve their own transaction field must not be used. It is contrary to Council policy for an individual to be able to make a request on their own behalf, and then to be able to approve it.

Select the **Save** button. The approval rule will now be effective from the selected start date and time.

| Tracy Nevin |                                            |                                                  |      |
|-------------|--------------------------------------------|--------------------------------------------------|------|
|             | Roles                                      |                                                  |      |
|             | SND Procurement Requester                  | From 12/09/2024                                  |      |
|             | SND Next Gen Human Resource Help Desk User | From 19/02/2024                                  |      |
|             | SND Employee                               | From 19/02/2024                                  |      |
|             | SMBC Hiring Manager                        | From 19/02/2024                                  |      |
|             | SMBC Line Manager                          | From 19/02/2024                                  |      |
|             | Role Delegations                           | There's nothing here so far.                     |      |
|             | Approval Delegations                       |                                                  |      |
|             | * Bula Nama                                |                                                  | Save |
|             | Add a descriptive name for the rule here   | GlobalAbsenceApproval                            |      |
|             | "Start Date                                | "Delegate To                                     |      |
|             | 07/10/2024 13:55                           | Lian Shaw 🗸                                      |      |
|             | End Date                                   |                                                  |      |
|             | 11/10/2024 17:00                           | Allow this user to approve their own transaction |      |

To add additional rules for different approval types, select the **Add** button and then follow steps 4 – 7 in this guide. Note that different types of approvals may be delegated to different deputy approvers.

To edit or cancel an existing rule, firstly select the **pencil** icon.

| Account Manageme<br>Tracy Nevin | nt                                                 |                                                                |       | Actions |
|---------------------------------|----------------------------------------------------|----------------------------------------------------------------|-------|---------|
|                                 | Person Number<br>16451<br>Account Status<br>Active | User Name<br>Julia.Clarke                                      |       |         |
|                                 | Roles                                              |                                                                |       |         |
|                                 | SND Procurement Requester                          | From 12/09/2024                                                |       |         |
|                                 | SND Next Gen Human Resource Help Desk User         | From 19/02/2024                                                |       |         |
|                                 | SND Employee                                       | From 19/02/2024                                                |       |         |
|                                 | SMBC Hiring Manager                                | From 19/02/2024                                                |       |         |
|                                 | SMBC Line Manager                                  | From 19/02/2024                                                |       |         |
|                                 | Role Delegations                                   |                                                                | + Add |         |
|                                 |                                                    | There's nothing here so far.                                   |       |         |
|                                 | Approval Delegations                               |                                                                | + Add |         |
|                                 | Add a descriptive name for the rule here           | 07/10/2024 13:55 To 11/10/2024 17:00<br>Delegated To Lian Shaw |       |         |
|                                 |                                                    |                                                                |       |         |
|                                 |                                                    |                                                                |       |         |

09

To cancel a rule, simply select the **Delete** button.

To amend a rule, make the changes to the fields that you wish to edit and then select the **Save** button to update the rule information.

| Roles                                      |                                                  |        |
|--------------------------------------------|--------------------------------------------------|--------|
| SND Procurement Requester                  | From 12/09/2024                                  |        |
| SND Next Gen Human Resource Help Desk User | From 19/02/2024                                  |        |
| SND Employee                               | From 19/02/2024                                  |        |
| SMBC Hirring Manager                       | From 19/02/2024                                  |        |
| SMBC Line Manager                          | From 19/02/2024                                  |        |
| Role Delegations                           | There's nothing here so far.                     |        |
| Approval Delegations                       |                                                  |        |
| *Ende Nome                                 | Delete                                           | Cancel |
| Add a descriptive name for the rule here   | GlobalAbsenceApproval                            |        |
| 'Start Date                                | *Delegate To                                     |        |
| 07/10/2024 13:55                           | Lian Shaw 🗸                                      |        |
| End Date                                   |                                                  |        |
| 11/10/2024 17:00                           | Allow this user to approve their own transaction |        |

That brings this Quick Reference Guide to a close.